## Памятка о смене владельца.

Участнику необходимо войти в Личный кабинет пользователя (Промышленный контур / i.datamark.by), ввести логин и пароль, который направлялся на электронную почту, указанную в заявке на регистрацию в ГИС «Электронный знак»:

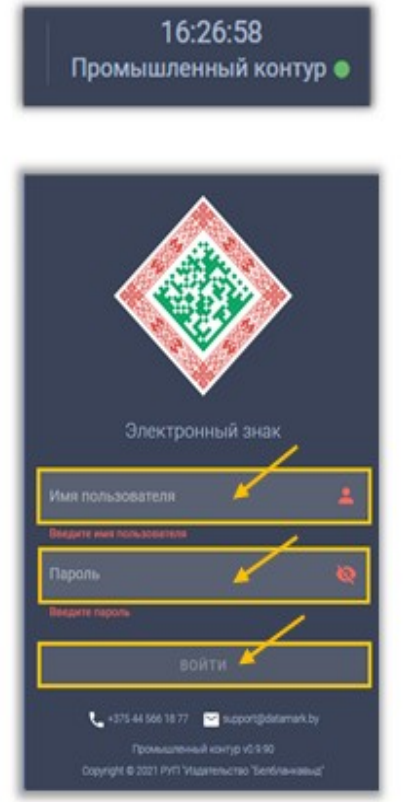

Шаг 1. В основном меню выбрать пункт «Смена владельца»:

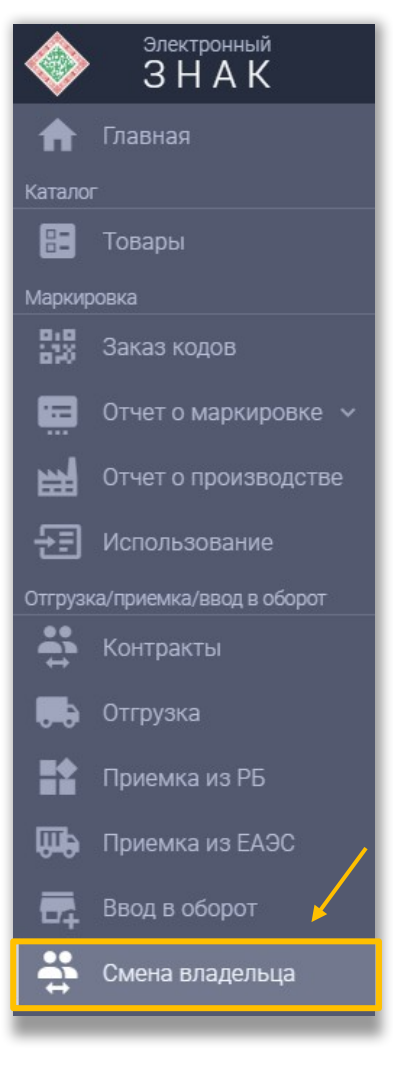

| Смена владелька              |   |
|------------------------------|---|
| Tpyrna<br>Ofyab              | ^ |
| Парфюмерия                   |   |
| Шины и покрышки              |   |
| Фотоаппараты и лампы-вспышки | 3 |
| Молоко Тест                  |   |
| Ювелирные изделия            | Ī |
| Обувь                        | , |

Шаг 3. Необходимо подгрузить коды маркировки. Есть два варианта:

**Первый:** прикрепить файл с кодами в формате \*txt. Для этого, необходимо нажать на «Выбор файла с кодами»:

| 🖹 СМЕНА ВЛАДЕЛЬЦА      |                       |
|------------------------|-----------------------|
| Группа<br>Обувь        | •                     |
| Примечание             |                       |
| 🔋 Выбор файла с кодами | 0 Ручной ввод кодов   |
| Course desurse desus   | Файлов: 0 (всего 0 В) |

**Второй**: «Ручной ввод». Для этого, необходимо переключиться на режим ручного ввода, нажав соответствующую кнопку. Далее коды маркировки вводятся путём сканирования 2D сканером:

| 🔄 СМЕНА ВЛАДЕЛЬЦА                                         |                   |  |  |  |
|-----------------------------------------------------------|-------------------|--|--|--|
| Группа<br>Обувь                                           | •                 |  |  |  |
| Примечание                                                |                   |  |  |  |
|                                                           | Ручной ввод кодов |  |  |  |
| ввод кодов маркировки                                     |                   |  |  |  |
| Добавление кодов для смены владельца (используйте сканер) |                   |  |  |  |
| № п/п - Идентификационные коды Детали                     | Действия          |  |  |  |
| Добавьте коды                                             |                   |  |  |  |

Либо коды маркировки вводятся путём «Копировать-Вставить» из заранее сформированного массива кодов в формате \*txt:

| E СМЕНА ВЛАДЕЛЬL    | A                                       |            |                  |                 |                     |
|---------------------|-----------------------------------------|------------|------------------|-----------------|---------------------|
| Группа<br>Обувь     |                                         |            |                  |                 | <b>*</b>            |
| Примечание          |                                         |            |                  |                 |                     |
|                     |                                         |            |                  |                 | о Ручной ввод кодов |
| ввод кодов маркиг   | овки                                    |            |                  |                 |                     |
| Добавление кодов д  | ля смены владельца (используйте сканер) |            |                  |                 |                     |
| Nº n/n ▲            | Идентификационные коды                  |            |                  |                 | Действия            |
|                     |                                         | Добавьте к | Ручной ввод кода |                 |                     |
| + Добавить вг учную |                                         |            |                  | ЗАКРЫТЬ ПРИНЯТЬ | ✓ 1-0 из 0 < >      |
|                     |                                         |            |                  |                 | ОТПРАВИТЬ           |

## Шаг 4. После заполнения всех полей выполнить действие «ОТПРАВИТЬ»:

| 🗐 СМЕНА ВЛАДЕЛЬ    | ца                                       |                         |                          |
|--------------------|------------------------------------------|-------------------------|--------------------------|
| Группа<br>Обувь    |                                          |                         | •                        |
| Примечание         |                                          |                         |                          |
|                    |                                          |                         | о Ручной ввод кодов      |
| ввод кодов марки   | ІРОВКИ                                   |                         |                          |
| Добавление кодов , | для смены владельца (используйте сканер) |                         |                          |
|                    |                                          |                         |                          |
| Nº n/n ▲           | идентификационные коды                   | Детали<br>Добавьте коды | Деиствия                 |
| + Добавить вручную |                                          | Строк на страни         | ице: 10 👻 1-0 из 0 🛛 🖒 > |
|                    |                                          |                         | ОТПРАВИТЬ                |

Также установлено ограничение на количество кодов маркировки в одном файле - не более 1 000.

Проверить выполнение смены владельца для кодов маркировки можно в Карточке товара либо с помощью мобильного приложения «Электронный знак».

| 104810347004410212iBmUmN7W5uAL®910005®928Aq815U2wHXfGXjaSiuKF × Рег<br>Карточка товара                 | Смена владельца<br>Светлана<br>13.06.2023 08:29:26                 | 8 | Новый владелец:                                      | Индивидуальный<br>предприниматель (для<br>тестирования), УНП/ИНН:<br>100412881                                                                                        |
|----------------------------------------------------------------------------------------------------|--------------------------------------------------------------------|---|------------------------------------------------------|----------------------------------------------------------------------------------------------------|
| Код РБ идентификации товара<br>GTIN: 04810347004410<br>Серийный номер: 0104810347004410212iBmUmN7W5uAL | Промаркирован товар<br>Балюх Марина Юрьевна<br>17.01.2023 17:20:25 |   | Товар:<br>Промаркирован:<br>Идентификатор<br>отчета: | Кеды женские NOBBARO, артикул:<br>1152-142<br>Общество с ограниченной<br>ответственностью "ПАНФИР",<br>УНП/ИНН: 193424725<br>515e2e01-1f0c-476f-b655-<br>658176827baf |
| Кеды женские NOBBARO<br>Артикул: 1152-142                                                              | Выдан код                                                          |   | Вид:<br>Кому выдан:<br>Кол-во кодов:                 | Код РБ идентификации товара<br>Общество с ограниченной<br>ответственностью "ПАНФИР",<br>УНП/ИНН: 193424725<br>5                                                       |
| Дата: 13.06.2023 08:29:26<br>Индивидуальный предприниматель (для тестирования), УНП/<br>ИНН: 100412881 | Балюк Марина Юрьевна<br>18.10.2022 10:59:30                        |   | № заказа:<br>Примечание:                             | 337917<br>Пакет заказов 000000223 от<br>18.10.2022 10:59:26 / Код<br>маркировки / Строка 1 / GTIN<br>4810347004410                                                    |